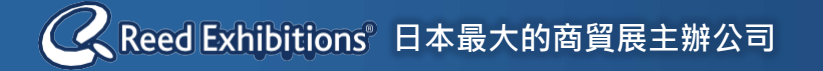

# 線上觀展商談平臺 使用說明

展會將以「線上平臺」方式舉行 您可以從家中/辦公室遠距同步看展! (須事前註冊)

 > English
 > 简体字
 > 한국어

 目錄
 線上觀展商談平臺簡介
 P01

 1. 搜尋功能
 以參展商名稱
 P02

 以產品類別
 P04

 2. 參觀線上虛擬展會
 P05

 3. 與參展商線上交流 即時訊息, 視訊通話 (限展會期間)\_\_\_\_\_\_P06

 4. 事前向參展商預約商談\_\_\_\_\_\_P07

# 線上觀展商談平臺簡介

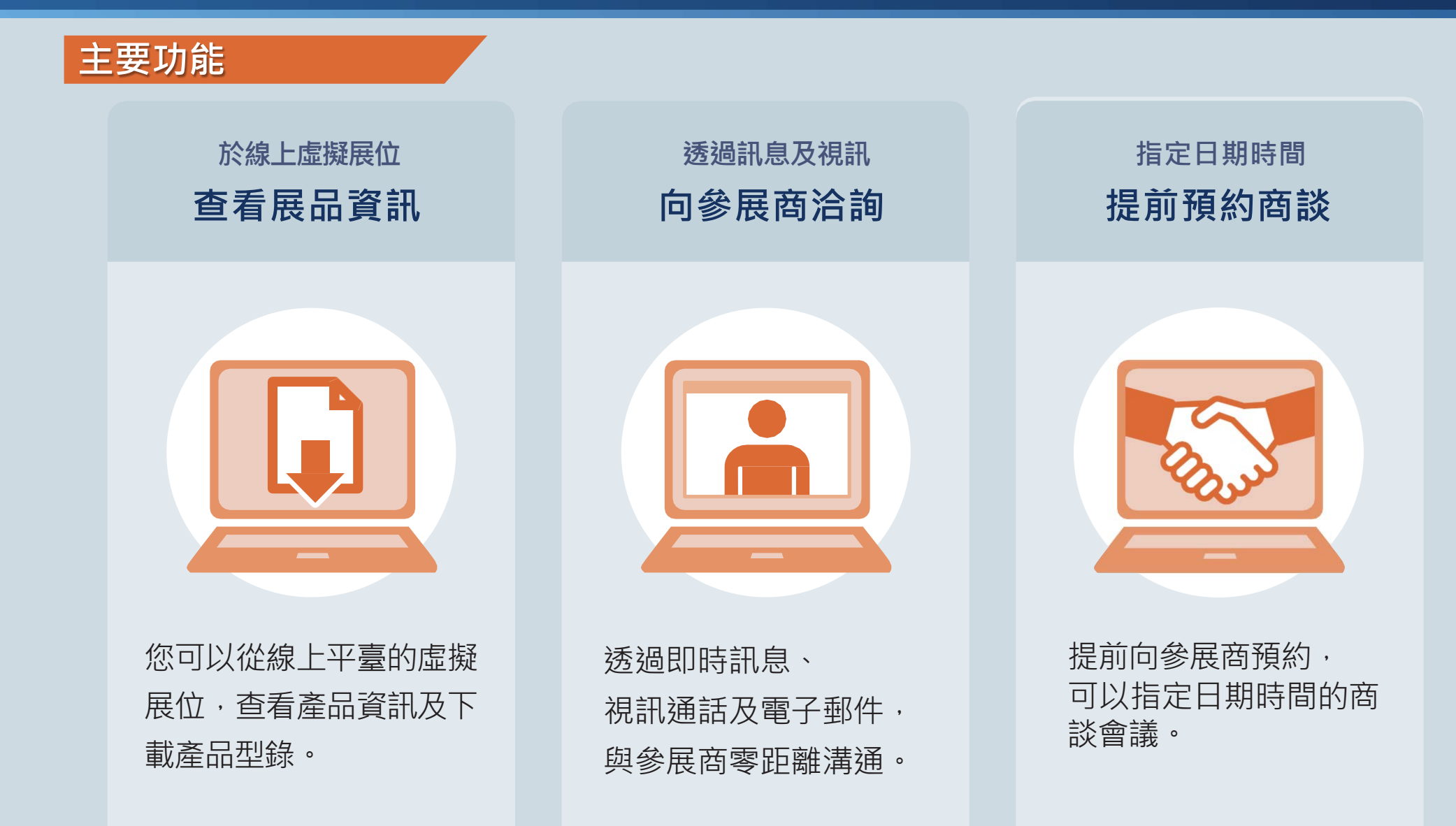

# 01. 搜尋功能 (以參展商名稱)

## 1進入線上會場 (Enter Exhibition Hall)

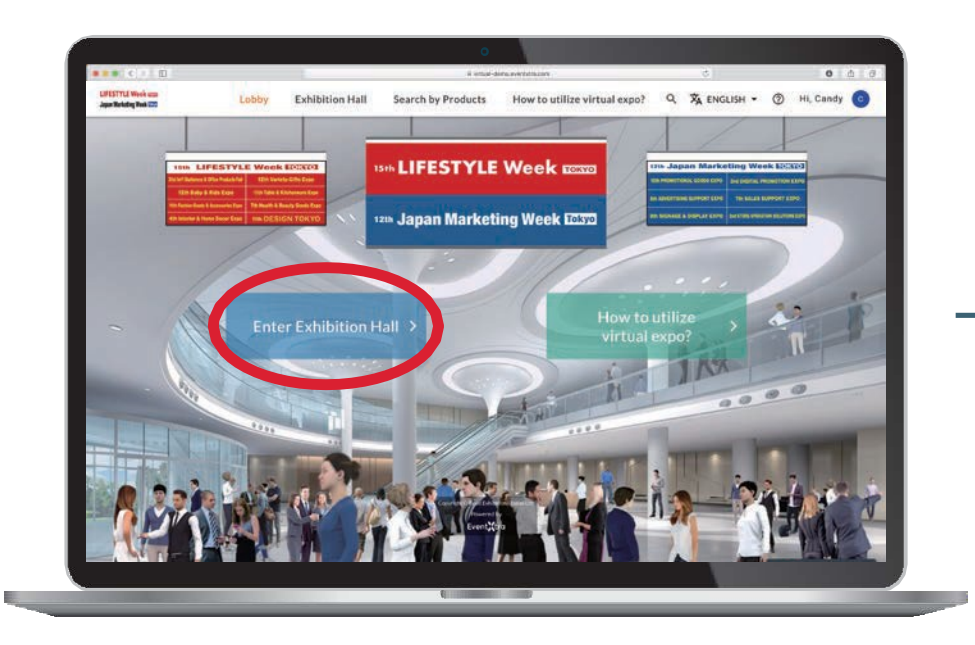

## 2 查看參展商列表

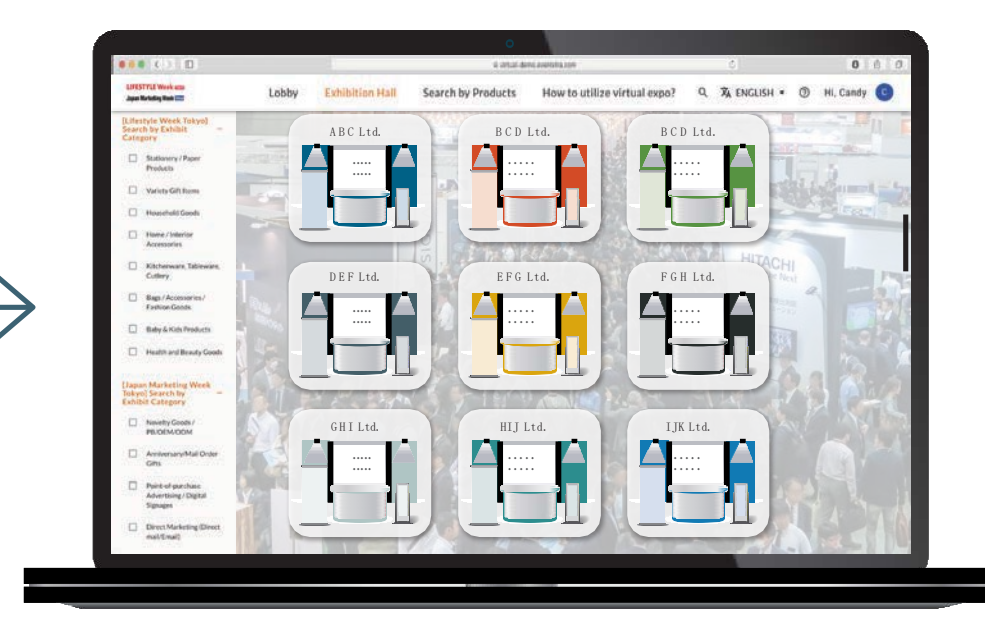

# 01. 搜尋功能 (以參展商名稱)

|                                                                                                    |                 | 0                         |                               |                      |           |
|----------------------------------------------------------------------------------------------------|-----------------|---------------------------|-------------------------------|----------------------|-----------|
| LIFESTYLE Week cam                                                                                                    | Lobby Exhibitio | n Hall Search by Products | B How to utilize virtual expo | ⊂<br>Q 🗴 ENGLISH • ⑦ | HI, Candy |
| [Lifestyle Week Tokyo]         Search by Exhibit         Category         Stationery / Paper         Products         Variety Gift Items         Household Goods         Household Goods         Home / Interior         Accessories         Kitchenware, Tableware,<br>Cutlery         Bags / Accessories /<br>Fashion Goods         Baby & Kids Products         Health and Beauty Goods         Litagan Marketing Week<br>Tokyo] Search by -<br>Exhibit Category         Novelty Goods /<br>PB/OEM/ODM         Anniversary/Mail Order<br>Gifts         Point-of-purchase<br>Admit-of-purchase<br>Signages |                 | td. B C                   | D Ltd. B                      | C D Ltd.             |           |
| Direct Marketing (Direct mail/Email)                                                                                                    |                 |                           |                               |                      |           |
|                                                                                                    |                 |                           |                               |                      |           |

# 01. 搜尋功能 (以產品類別)

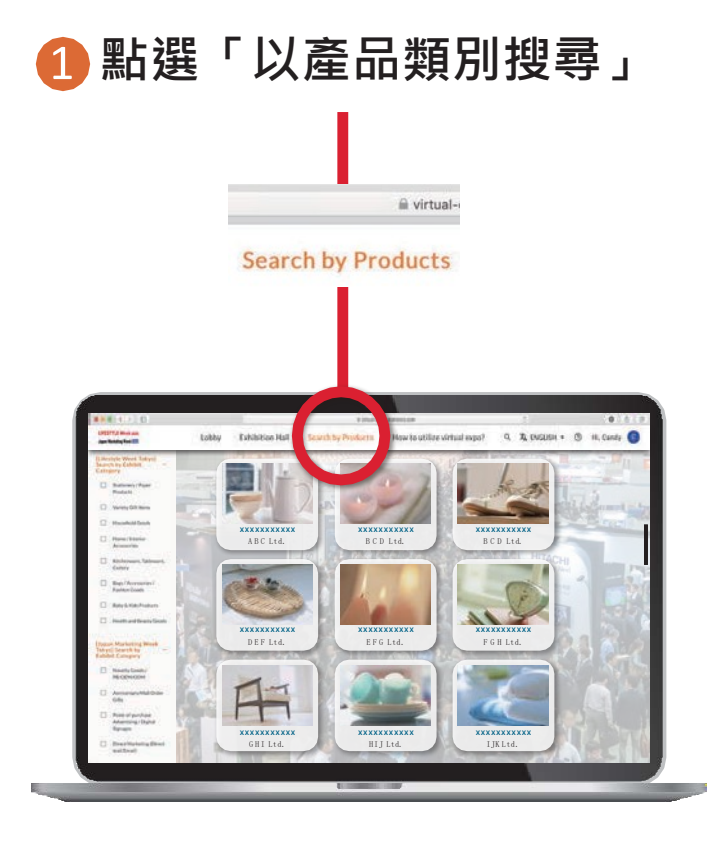

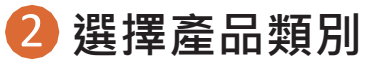

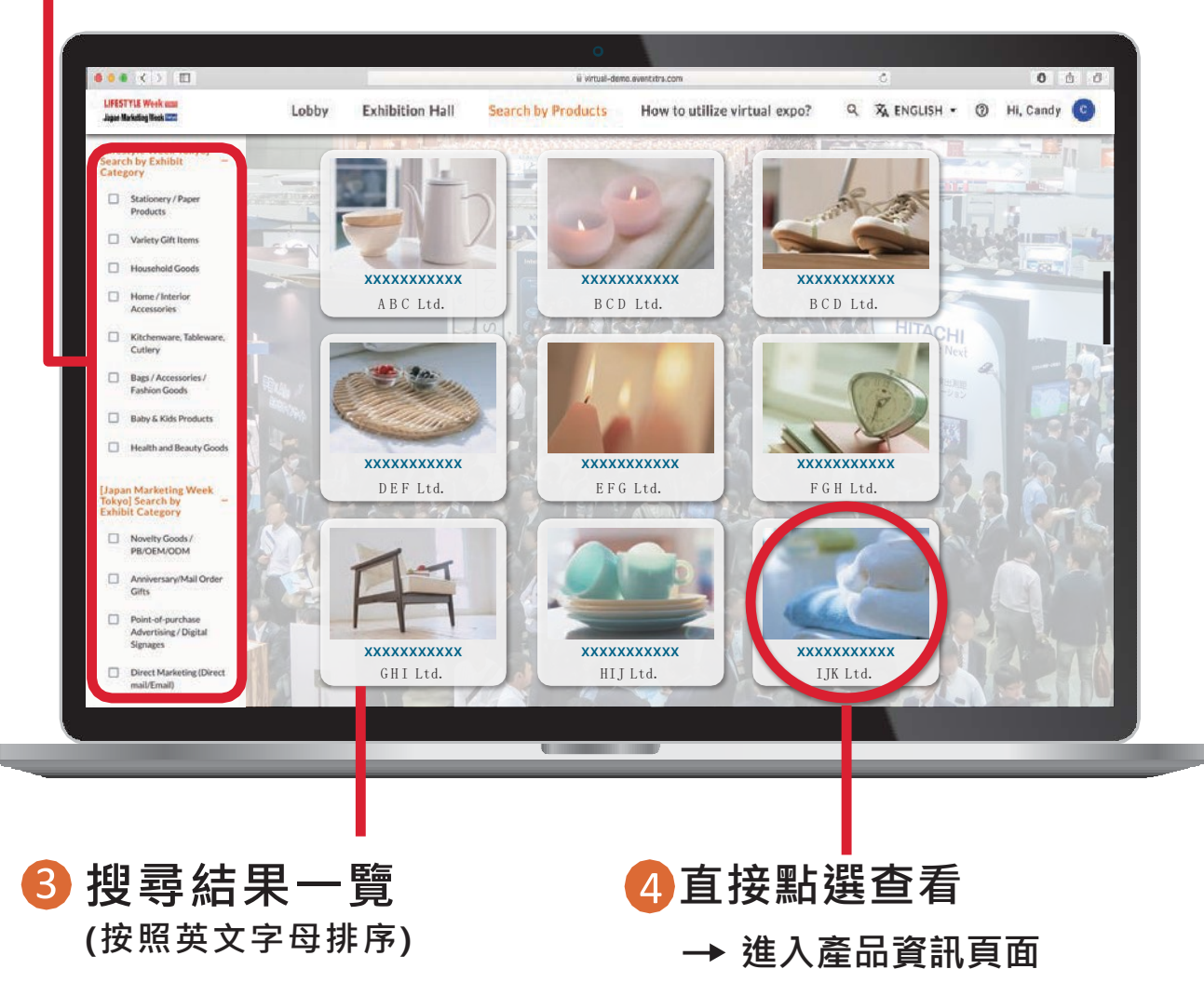

# 02. 參觀線上虛擬展位

#### 線上虛擬展位示意圖

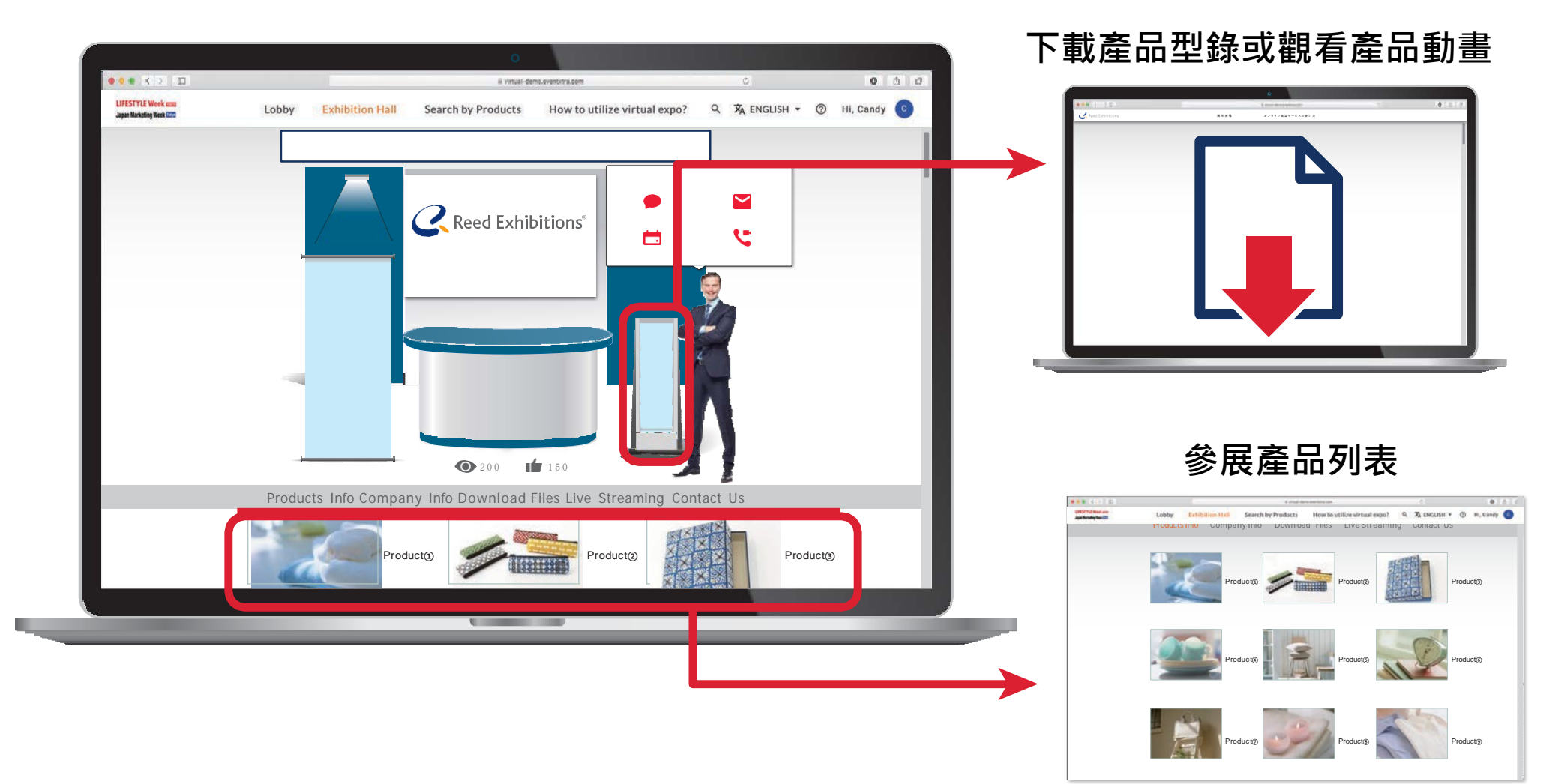

# 03. 與參展商線上交流 (限展會期間)

## ◆ 即時訊息(限展會期間)

\rm 鮎選「Chat (對話)」

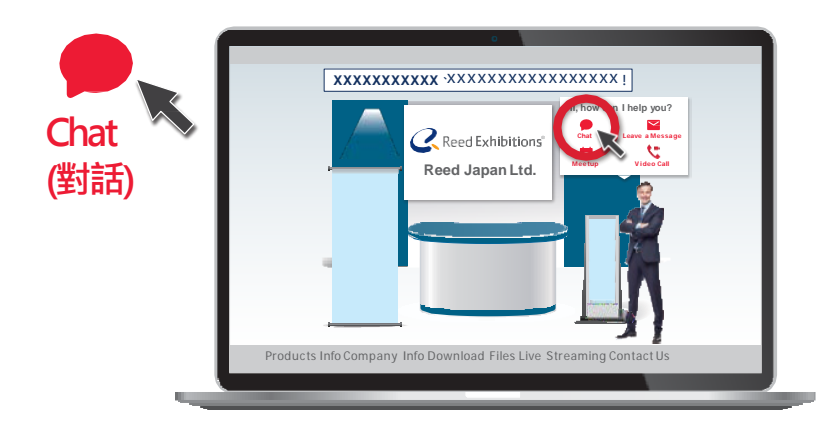

## 2 在對話框中直接洽詢參展商

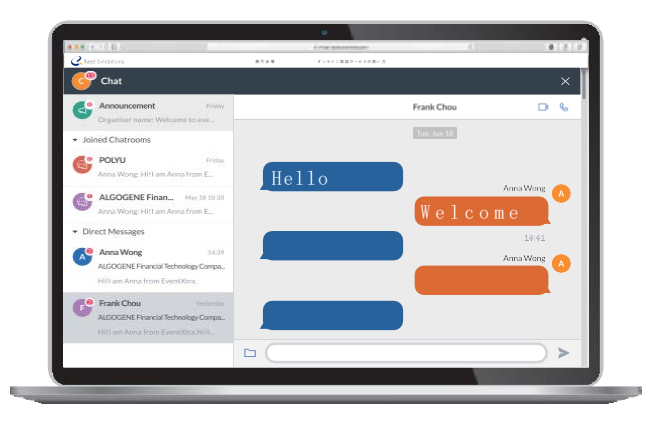

# ◆ 視訊通話 (限展會期間)

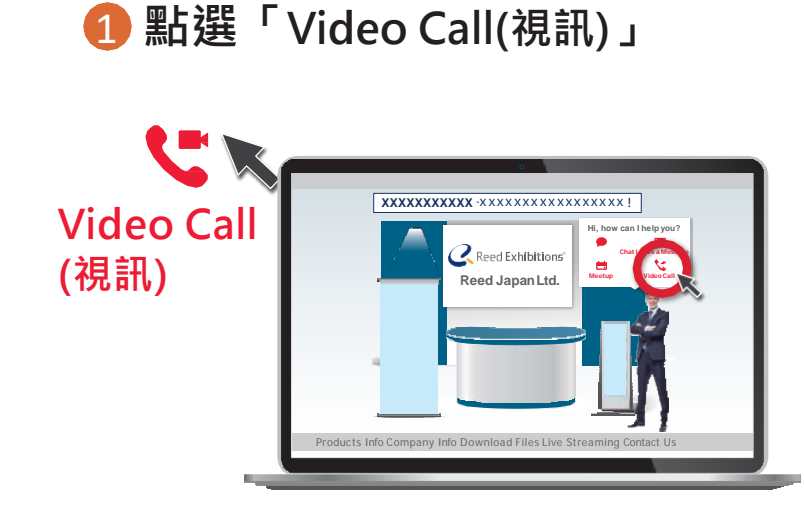

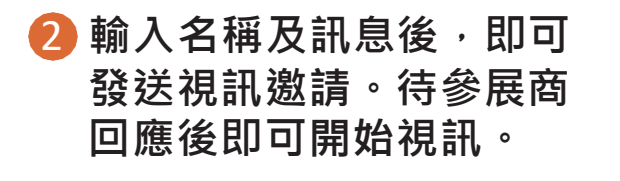

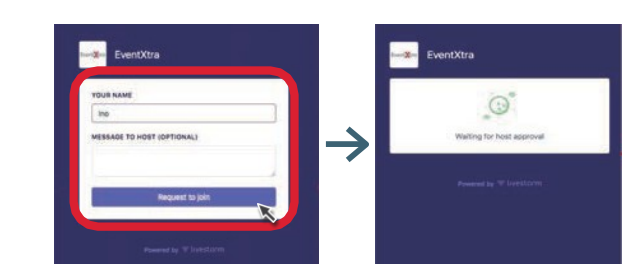

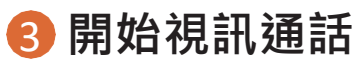

可以四人同時視訊。視訊中還可共享文件。

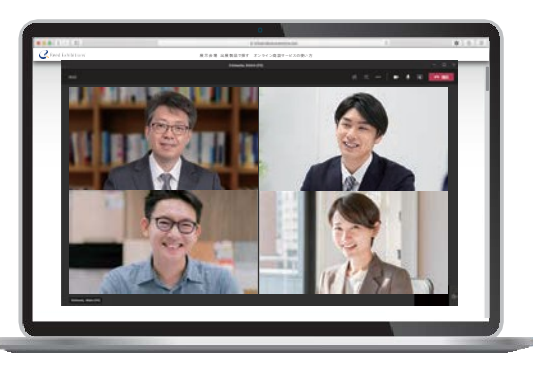

# 04.事前向參展商預約商談

# 您可以指定日期時間,預約「線上平臺商談」

## 點選Meetup (預約商談)

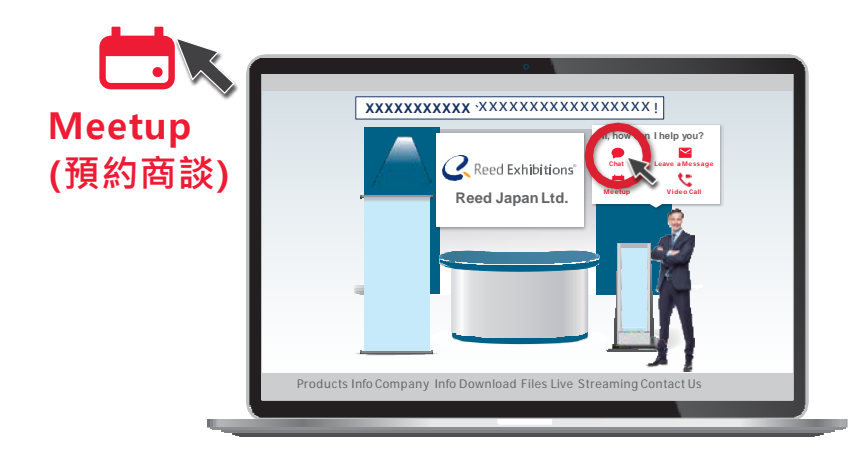

## 2 選擇日期/時間

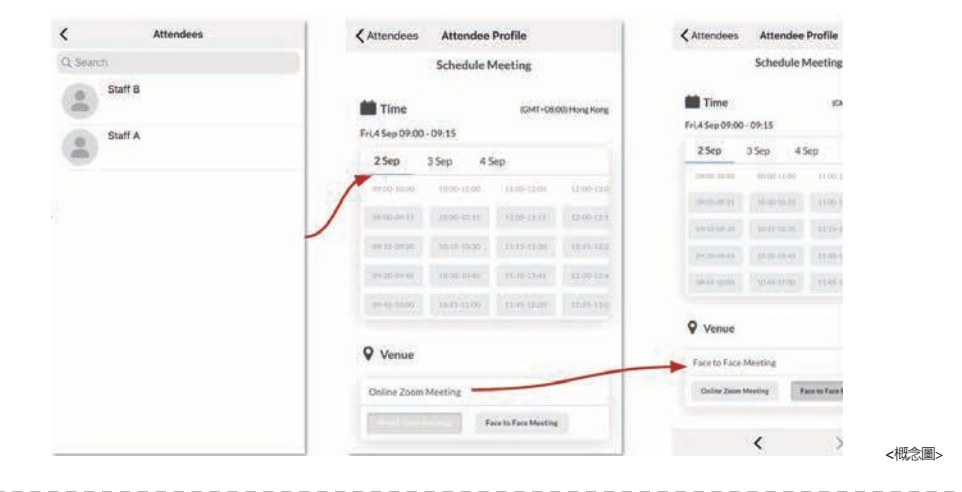

#### 3於指定時間進行商談

### ◆ 線上平臺

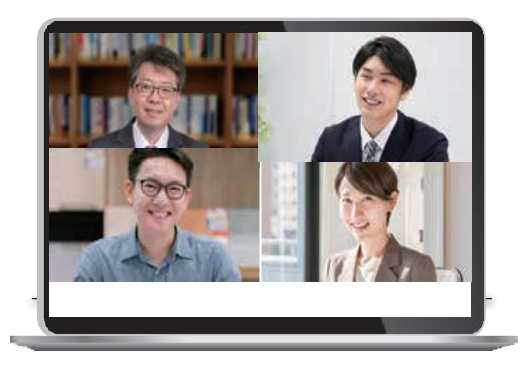

### 您還可以事前寄信向參展商洽詢。

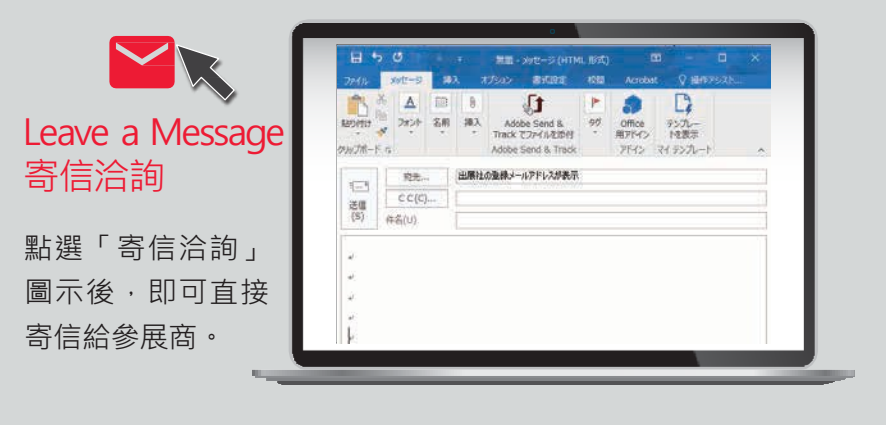